# ■管理画面(Plesk)メール追加/削除手順

| ユーザー名とパスワードを入力しログインボタンを押します。  |
|-------------------------------|
| ※管理画面接続情報はサーバ設定情報通知書をご確認ください。 |

| ユーザ名                  |          |
|-----------------------|----------|
| パスワード                 |          |
|                       | Ø        |
| インターフェース言語            |          |
| デフォルト                 | ×        |
| ወታተን                  | Þ        |
| ⑦ どのユーザ名とパスワート        | を使用しますか? |
| △ パスワードを忘れた場合         |          |
| 🕲 Plesk の Cookie ポリシー |          |
| またはログイン:              |          |
|                       |          |

#### ▼メールアドレスの追加

[+メールアドレスを作成]ボタンを押してください。

| plesk | Q. 検索                                                                                                    | A adm                                                                   | nin@n 🔷 🖉 n 🛶 her                                      | <b></b> (?)      |
|-------|----------------------------------------------------------------------------------------------------|-------------------------------------------------------------------------|--------------------------------------------------------|------------------|
|       | メールアドレス メール設定 送信メールの制御<br>ドメインに紐付けられたメールアカウントを作成・管<br>アドレス(メールエイリアス)の数、自動応答、1つ1<br>ムやアンチウイルスのサービスを使用できるアカウン | 埋します。メールアカウントごとに、メールボ<br>以上のメールアドレスへのメール転送などをセ<br>トの場合は、これらをセットアップすることも | 、<br>ックス、同じメールボックスに追加で<br>ットアップすることができます。また、<br>5できます。 | きるメール<br>. アンチスパ |
|       | 🛉 メールアドレスを作成 😕 使用星統計を更新                                                                                     | 送信メッセージの上限 🛛 削除                                                         |                                                        | Q                |
|       | 全 3 件                                                                                                    |                                                                         | ページあたりのエントリ数:10                                        | 25 100 すべて       |
|       | □ メールアドレス↑                                                                                                  | ユーザ                                                                     | 使用量                                                    |                  |
|       | admin@r                                                                                                    | admin@reads.fam.com                                                     | メールボックスなし                                              | 1                |
|       | < info@n info@n                                                                                             |                                                                         | 1000 MB 中、43.2 KB 使用                                   | 0 9              |
|       | tanaka@r                                                                                                    |                                                                         | 1000 MB 中、6.74 KB 使用                                   | 0                |
|       | 全3件                                                                                                    |                                                                         | ページあたりのエントリ数:10                                        | 25 100 호ベて       |
|       |                                                                                                    |                                                                         |                                                        |                  |

[全般]タブの各項目に設定を行います。

| ⋳ メール   | メーパン メールアドレス シ                     |                                      |                                                                            |  |
|---------|------------------------------------|--------------------------------------|----------------------------------------------------------------------------|--|
| 白 アカウント | マメナルアドレス                           | 、を作成                                 |                                                                            |  |
|         | 全般 転送 メールエイリアス 自動応答                |                                      |                                                                            |  |
|         | このメールアカウントに追加ユー<br>ばメールアドレスとパスワードを | ザが紐付けられている(顧客パ<br>変更すると、追加ユーザのログ・    | やレヘのアクセスが有効である)場合、このページで行った変更が当該ユーザの設定にも適用されます。例え<br>イン名とバスワードが新しい値に変わります。 |  |
|         | メールアドレス*                           | sample                               | © nime                                                                     |  |
|         | □ Plesk へのログインに使用可能                | (ユーザ名 : sample@r                     | )                                                                          |  |
|         | 外部のメールアドレス                         |                                      |                                                                            |  |
|         |                                    | メインのメールアトレスにアクセス<br>れます。             | ですなくなった場合に、 バスリートのリゼットに使用さ                                                 |  |
|         | パスワード*                             | mmの時間7<br>メールボックスへのアクセス用と PI         | (?)<br>*** へのログイン田に使用されます(25当するオブシュ                                        |  |
|         |                                    | ンが有効である場合)。                          | anne an an Anna an Anna an Anna Anna Ann                                   |  |
|         | < c                                | 生成                                   |                                                                            |  |
|         | パスワードの確認*                          | ******                               |                                                                            |  |
|         | ✓ メールボックス                          | ● デフォルトサイズ(1000 M<br>○ 別のサイズ 1000    | B) MB V                                                                    |  |
|         | 送信メールメッヤージ数の上限                     | メールボックスのサイズは、デフォ.<br>・デフォルト(60 通/時間) | レトサイズより大きくできません。                                                           |  |
|         |                                    | <ul> <li>メールボックスのカスタム(</li></ul>     |                                                                            |  |
|         | Plesk での説明                         |                                      |                                                                            |  |
|         |                                    |                                      |                                                                            |  |
|         |                                    | し<br>この説明は、このメールアカウント<br>す。          | こアクセスできるすべてのユーザに対して表示されま ////                                              |  |
|         | * 必須フィールド                          | OK キャンセル                             |                                                                            |  |
|         |                                    |                                      |                                                                            |  |

| メールアドレス          | 追加したいアドレスの@マークより前の部分を入力                |
|------------------|----------------------------------------|
| pleskへのログインに使用可能 | OFF                                    |
| 外部のメールアドレス       | 未入力(入力不要)                              |
| パスワード            | ランダムで意味を持たない半角8文字以上を推奨 <mark>※1</mark> |
| パスワードの確認         | 同じパスワードを入力                             |
| メールボックス          | ON, デフォルトサイズ                           |
| 送信メールメッセージ数の上限   | デフォルト                                  |
| Pleskでの説明        | 未入力(入力不要)                              |

※1 アルファベット大文字、小文字、数字、記号を全て使用し
 意味をもたない半角8文字以上ものを設定してください。
 例) Rqy2e6%7, 3Ga9e+8m など
 推奨:[生成] ボタンを押しますと自動的に安全性の高い適切なパスワードが挿入されます。

転送、エイリアス、自動応答を使用しない場合は以上でメールアドレスの追加は完了です。 [OK] ボタンを押して設定を完了してください。

#### ▼メール転送設定

### [転送]タブを選択します。

| メール > メー, アドレス ><br>メー, アドレス ><br>アドレフ<br>全般 転送 メールエイリアフ |                                                                          |  |  |  |
|----------------------------------------------------------|--------------------------------------------------------------------------|--|--|--|
| 1 つ以上のメールアドレスへのメ                                         | ールメッセージの転送をセットアップします。                                                    |  |  |  |
| ✓ メール転送をオンにする                                            |                                                                          |  |  |  |
| ー<br>□ 転送されたメールのコピーを Plesk メールボックスに配信しない                 |                                                                          |  |  |  |
| 受信メールを次のメールアドレ<br>スに転送                                   | @docomo.ne.jp                                                            |  |  |  |
| ž                                                        |                                                                          |  |  |  |
|                                                          | レーン・シールアドレスを指定してください。<br>被数のアドレスを入力する場合は、改行、スペース、<br>コンマ、またはセミコロンで区切ります。 |  |  |  |
| *必須フィールド                                                 | OK Frydh                                                                 |  |  |  |

| メール転送をオンにする                     | ON         |
|---------------------------------|------------|
| 転送されたメールのコピーをPleskメールボックスに配信しない | 通常はOFF     |
| 受信メールを次のメールアドレスに転送              | 転送先アドレスを入力 |

#### ▼メールエイリアス設定

#### [メールエイリアス]タブを選択します。

|          | メール > メールアド<br>メールフ<br>全般 転送 メ<br>メールエイリアス<br>されます。 | レーレエイリアス 自動応答<br>とは、プライマリメールアドレスと紐付けられている代替メールアドレスです。メールエイリアス宛てのすべてのメールがプライマリメールアドレスで受信 |
|----------|-----------------------------------------------------|-----------------------------------------------------------------------------------------|
|          | メールエイリアス                                            | sample2 @r<br>で メールエイリアスを追加                                                             |
|          | * 必須フィールド<br>く                                      | ок <u>キャンセル</u>                                                                         |
|          | 7                                                   |                                                                                         |
| メールエイリアノ | <u> </u>                                            | エイリア人として使用したいアトレスの@マークより則を入力                                                            |

## ▼自動応答設定

## [自動応答]タブを選択します。

| ❷ メール   |                                            |                                                                                                    |  |  |  |
|---------|--------------------------------------------|----------------------------------------------------------------------------------------------------|--|--|--|
| 合 アカウント | メールアドレスを作え                                 |                                                                                                    |  |  |  |
|         | 全般 転送 メールエイリアス 自動応答                        |                                                                                                    |  |  |  |
|         | 自メールアドレス宛てのすべての                            | )メールメッセージ用に自動応答をセットアップします。自動応答は出張や休暇で不在であることを送信者に伝えるための一般的な機能です。                                                                                                    |  |  |  |
|         | ✓ 自動応答をオンにする                               |                                                                                                    |  |  |  |
|         | 自動応答メールの件名*                                | Re:申し訳ありませんが今週は不在です。                                                                                                    |  |  |  |
|         | メッセージ形式                                    | ● <del></del>                                                                                                    |  |  |  |
|         |                                            | ○ HTMLメール                                                                                                    |  |  |  |
|         |                                            | テキスト形式はあらゆるメールクライアントプログラムで処理できます。したがって、メー<br>ル作成者が作成した道のに受信者に表示されます。一方、HTML形式では、さまさまなフォ<br>ントスタイルを用いて書式付きのテキストを入力できるため、見栄えのするメールを作成で<br>きます。ただし、HTMLメッセージに対応しないクライアントを使用している受信者には、<br>書式付きテキストが表示されない可能性があります。 |  |  |  |
|         | エンコーディング                                   | UTF-8 v                                                                                                    |  |  |  |
|         | <                                          | エンコーディングは、テキスト文字をどのように表示するかを決定します。推奨されるエン<br>コーディングは UTF-8 です。                                                                                                    |  |  |  |
|         | 目動応答メールのテキスト                               | 1週間ほど旅行で不在です。<br>申し訳ございませんが<br>よろしくお願いいたします。                                                                                                    |  |  |  |
|         | 2000                                       |                                                                                                    |  |  |  |
|         | 戰武法先                                       | ■@docomo.ne.jp<br>目動応答の送信時に、ここで指定されたメールアドレスへオリジナルメッセージが転送され<br>ます。                                                                                                    |  |  |  |
|         | 同一メールアドレスに対する自<br>動応答の送信回数の上限(1 日<br>あたり)* | 1                                                                                                    |  |  |  |
|         | 添付ファイル                                     | 参照 ファイルが選択されていません。 🦷 削除                                                                                                    |  |  |  |
|         |                                            | ■ 「● 添付ファイルを追加                                                                                                    |  |  |  |
|         | ✓ 指定日に自動応答をオフに<br>する                       | 26 v 2月 v 2022 v                                                                                                    |  |  |  |
|         | * 必須フィールド                                  | OK +P>UL                                                                                                    |  |  |  |

| 自動応答をオンにする                | ON                  |
|---------------------------|---------------------|
| 自動応答メールの件名                | 件名を入力               |
| メッセージ形式                   | テキスト推奨              |
| エンコーディング                  | UTF-8推奨             |
| 自動応答メールのテキスト              | 自動応答メールの本文を入力       |
| 転送先                       | 転送しない場合は転送先アドレスを入力  |
| 同一メールアドレスに対する自動応答の送信回数の上限 | 1回推奨                |
| 添付ファイル                    | ファイルを添付したい場合に設定     |
| 指定日に自動応答をオフにする            | 自動応答メールをOFFにしたい日を設定 |

▼メールアドレスの削除

| plesk             | Q. 検索                                                                                              |                                                                                                    | ୍କ admin@r © riessoto                                   | •••••••••••       |
|-------------------|----------------------------------------------------------------------------------------------------|----------------------------------------------------------------------------------------------------|---------------------------------------------------------|-------------------|
| ☆ メール     ☆ アカウント | メール<br>メールアドレス メール設定 送信メー<br>ドメインに紐付けられたメールアカウントペ<br>アドレス (メールエイリアス) の数、自動<br>ムやアンチウイルスのサービスを使用できる | ルの制御<br>を作成・管理します。メールアカウントごと <mark>て、 K・</mark><br>お答、1 つ以上のメールアドレスへのメール気送れる<br>るアカウントの場合は、これらをセットプ <b>マ</b> プする | ールボックス、同じメールボックスに追加す<br>どをセットアップすることができます。また<br>ともできます。 | できるメール<br>た、アンチスパ |
|                   | + メールアドレスを作成 💈 使用量級                                                                                | 計を更新 送信メッセージの上限 📈 削除                                                                                             |                                                         | Q                 |
|                   | 全3 <b>件</b>                                                                                        |                                                                                                    | ページあたりのエントリ数:                                           | 10 25 100 すべて     |
|                   | ロールアドレス↑                                                                                           | ユーザ                                                                                                    | 使用量                                                     |                   |
|                   | admin@riseto.fem.com                                                                               | admin@readed.form.com                                                                                            | メールボックスなし                                               | •                 |
|                   | < info@n                                                                                           |                                                                                                    | 1000 MB 中、43.2 KB 使用                                    | 0 💁               |
|                   | tanaka@r                                                                                           |                                                                                                    | 1000 MB 中、6.74 KB 使用                                    | 0                 |
|                   | 全3件                                                                                                |                                                                                                    | ページあたりのエントリ数:                                           | 10 25 100 すべて     |
|                   |                                                                                                    |                                                                                                    |                                                         |                   |

削除したいメールアドレスのチェックボックスをON 削除ボタンを押す。

以上です。